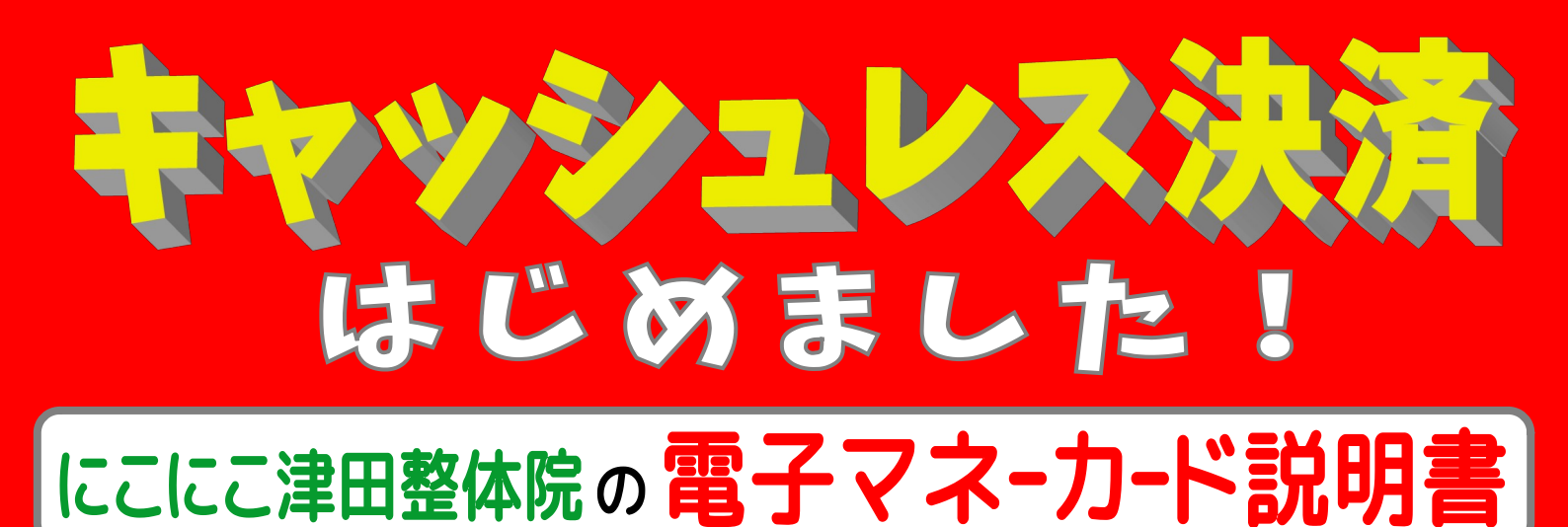

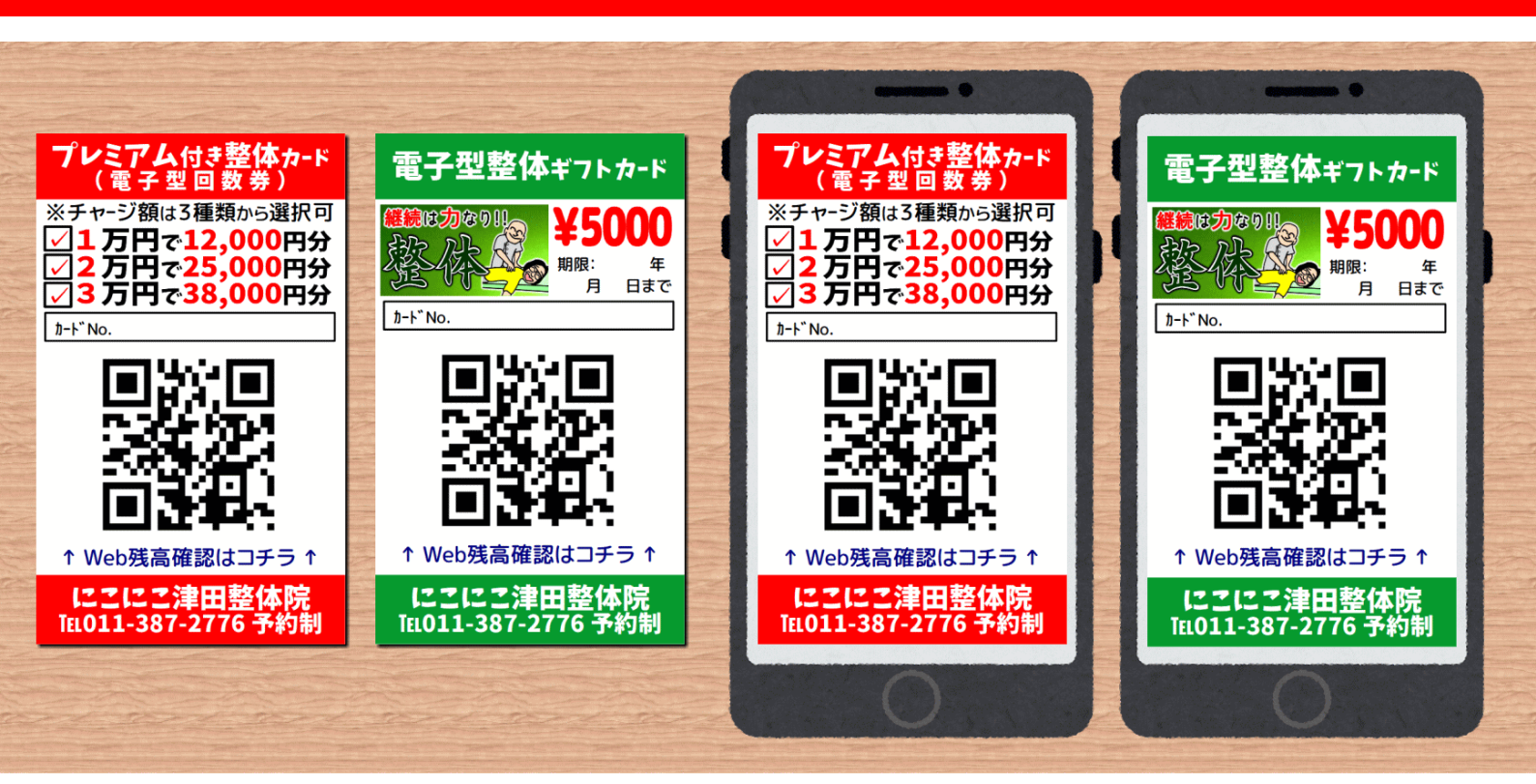

### 当院では 電子型回数券(プレミアム付き整体カード)や電子型ギフトカードの

運用を2023年6月よりスタートさせました。これら電子マネーカードは、当院サービスにおい て現金のような感覚でご利用いただけます。

#### ■ 電子型回数券(プレミアム付き整体カード)

チャージ式の電子型回数券カードです。以下の3種類の中からお選びいただけます。

- 1万円チャージ ⇒ 12,000円分利用可能(2,000円分お得!)
- 2万円チャージ ⇒ 25,000円分利用可能(5,000円分お得!)
- 3 万円チャージ → 38,000円分利用可能(8,000円分お得!)

#### ■電子型ギフトカード

5,000円分カード、10,000円分カード、その他お好きな額の3種類ご用意いたしております。

電子マネ-カ-ドは「紙カ-ド版」と「電子カ-ド版(PDF版)」の2種類用意いたしております。

# ¥¥¥¥ お会計編 ¥¥¥¥

電子マネーカードによる「お会計」は、院内設置の専用端末から行っていただきます。

■手順I:当院にて電子型回数券(プレミアム付き整体カード)や電子型ギ フトカードをご購入いただきます。なお、電子型回数券(プレミアム付き整体カード)は "チャージ式"ですので、一度ご購入されると継続してお使いいただけます。

■手順Ⅱ:整体サービス後、院内設置の電子決済用端末からお会計となります。
 ①電子マネーカードをご用意 ⇒ ②カードに記載されている10桁のカードNo.をご入力 ⇒
 ③ パスワード ボタンを押下

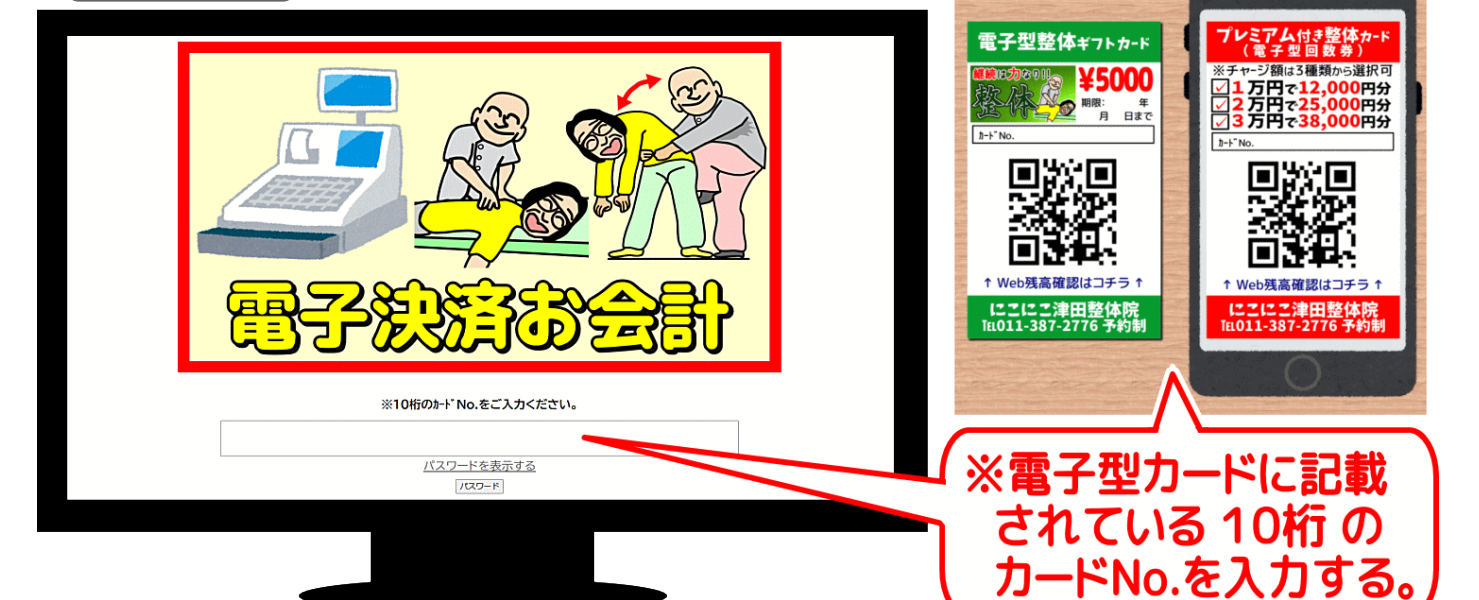

■**手順Ⅲ**: お会計画面に接続されますので「お会計」を行います。金額を入力し入金 または 出金 のボタンを押下すると自動で「残高」が表示されます。

■**手順Ⅳ**:「残高」下の 取引履歴の確認 ボタンを押下で「取引履歴」も表示されます。 ■**手順Ⅴ**: 取引証明書類が必要な場合は、 電子レシートをメールで送信 ボタンを押下 したのち「お客様のメールアドレス」を入力していただくだけでデータが自動送信されます。

■手順VI: お会計を終了する ボタンを押下し終了です。

|  | カードNo.0601202301(サンプル)                                                                                 | <b>取引履歴</b><br>入金(前期繰越分):1000円 (2023/6/5 9:27:34) 削除                               |
|--|----------------------------------------------------------------------------------------------------|------------------------------------------------------------------------------------|
|  |                                                                                                    | 入金(チャージ): 10000円 (2023/6/5 9:27:39) 削除                                             |
|  | 残局: 5000円                                                                                              | 入金 (バイントバラ): 2000円 (2023/6/5 9:27:44) 削除<br>出金 (料金支払): 5000円 (2023/6/5 9:27:47) 削除 |
|  | 5000円が出金されました。                                                                                         | 出金(料金支払):5000円 (2023/6/5 9:27:49) 削除                                               |
|  | 取引履歴を確認                                                                                                | 出金(次期繰越分):1500円 (2023/6/5 9:27:54) 削除                                              |
|  | <ul> <li>入金額</li> <li>入金額</li> <li>入金</li> <li>入金</li> <li>入金</li> <li>(ポイント付与約</li> <li>入金</li> </ul> | 出金(権利失効分):1500円(2023/6/59:27:57) 削除<br>現在の残高を確認<br>電子レシートをメールで送信                   |
|  | 出金(料金支払)<br>5000 出金                                                                                    | 現先メールアドレスを入力してください:<br>「 「 OK キャンセル                                                |
|  |                                                                                                    |                                                                                    |

## ¥¥¥ 残高確認編 ¥¥¥

電子マネーカードの残高確認や取引履歴は、インターネットからいつでもご確認いただけます。

■**手順I**:まずはスマホにて、電子マネーカードの QRコード から「Web残高確認のページ」(https://nikoseitai.net/bc.html) ヘアクセスください。

※電子カード版(PDF版)は、QRコード下の[↑web<mark>残高確認はコチラ</mark>↑]をタップ(クリック) し押下する事で「Web残高確認のページ」へアクセスできます。

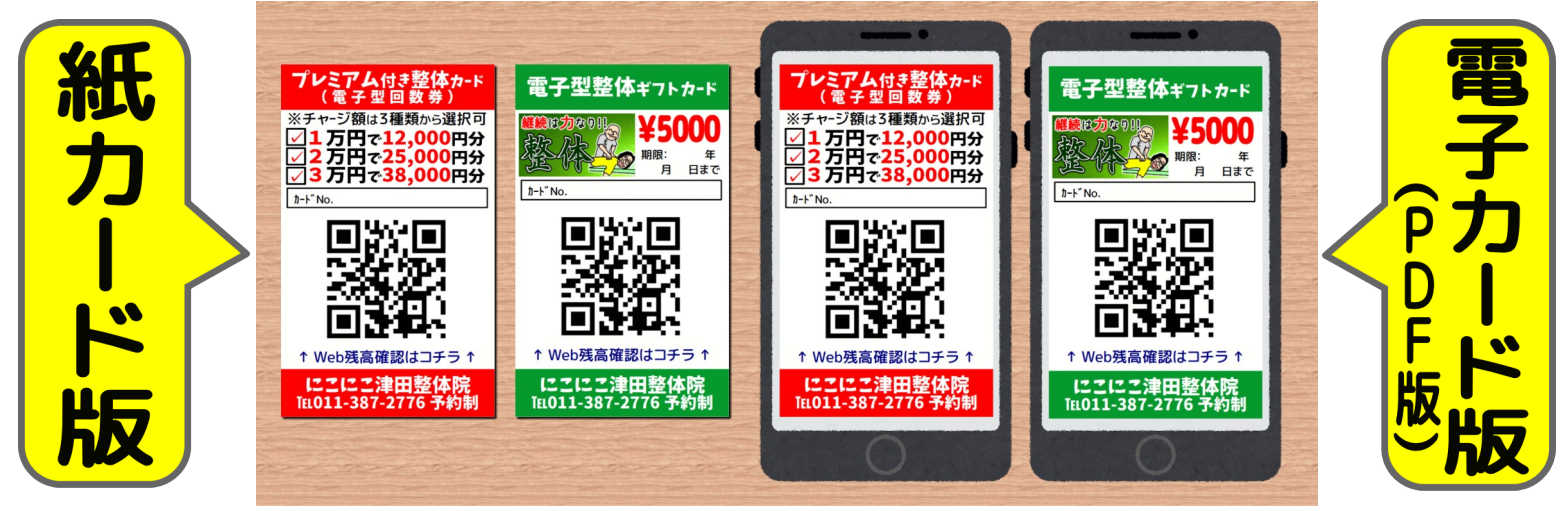

**■手順**Ⅱ : ログインして、今ある残高の確認を行います。

[1段階目]→ パスワード (※①) → [2段階目]→ カードNo.入力 (※②) の二段階認 証方式になっております。

※①:1段階目パスワードは半角英数字5文字で w です。

※②:電子マネーカードの10桁のNo.をご入力ください。試しに 0601202301 とご入力 すると、サンプルページがご覧いただけます。

■**手順Ⅲ** :残高や取引履歴が表示されます。 ■

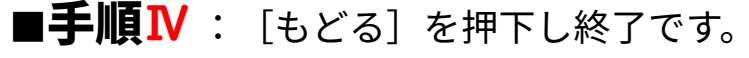

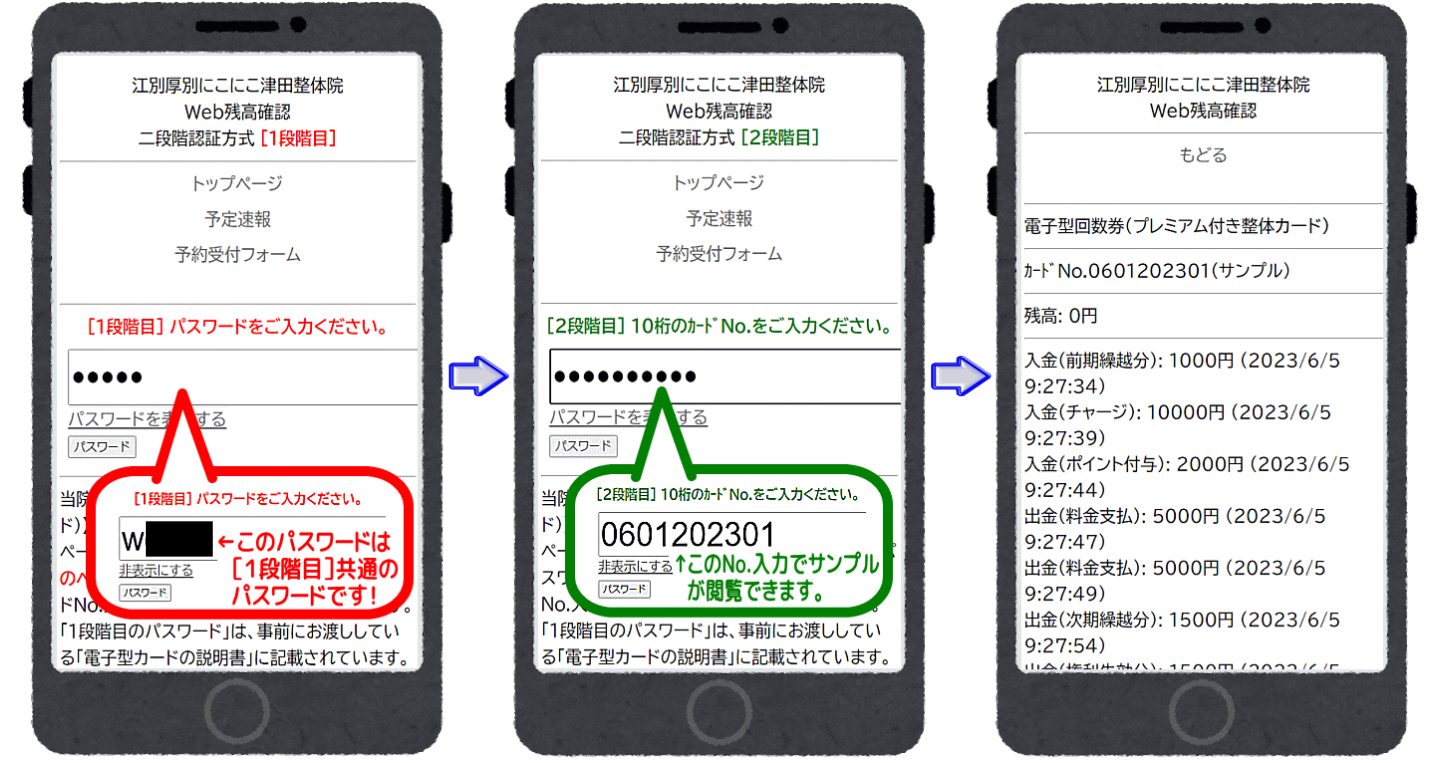

※注:なお、このWeb残高確認は、セキュリティがそこまで高度ではない、簡素な確認用のパスワードシステ ムです。従いまして、カードNo.のみの表示に留め、個人を特定する情報は一切記載いたしておりません。

※注※

# この一般公開向けマニュア ルでは、ログインに必要な 「1段階目」のパスワード は隠しております。 実際に電子マネーカードを お使いになられているお客 様のみに公開(お教え)させ ていただいております。

くわしくは当院までお問合 せください。